## Récupération d'un JT sur le site de France Télévisions

**Objectif** : récupérer un journal télévisé. Ici le journal de 13 h du 18/03/2010.

- 1- Installer Orbit Downloader. http://www.clubic.com/telecharger-fiche39037-orbit-downloader.html
- 2- Se connecter sur <u>http://info.francetelevisions.fr/</u> et choisir le JT concerné.

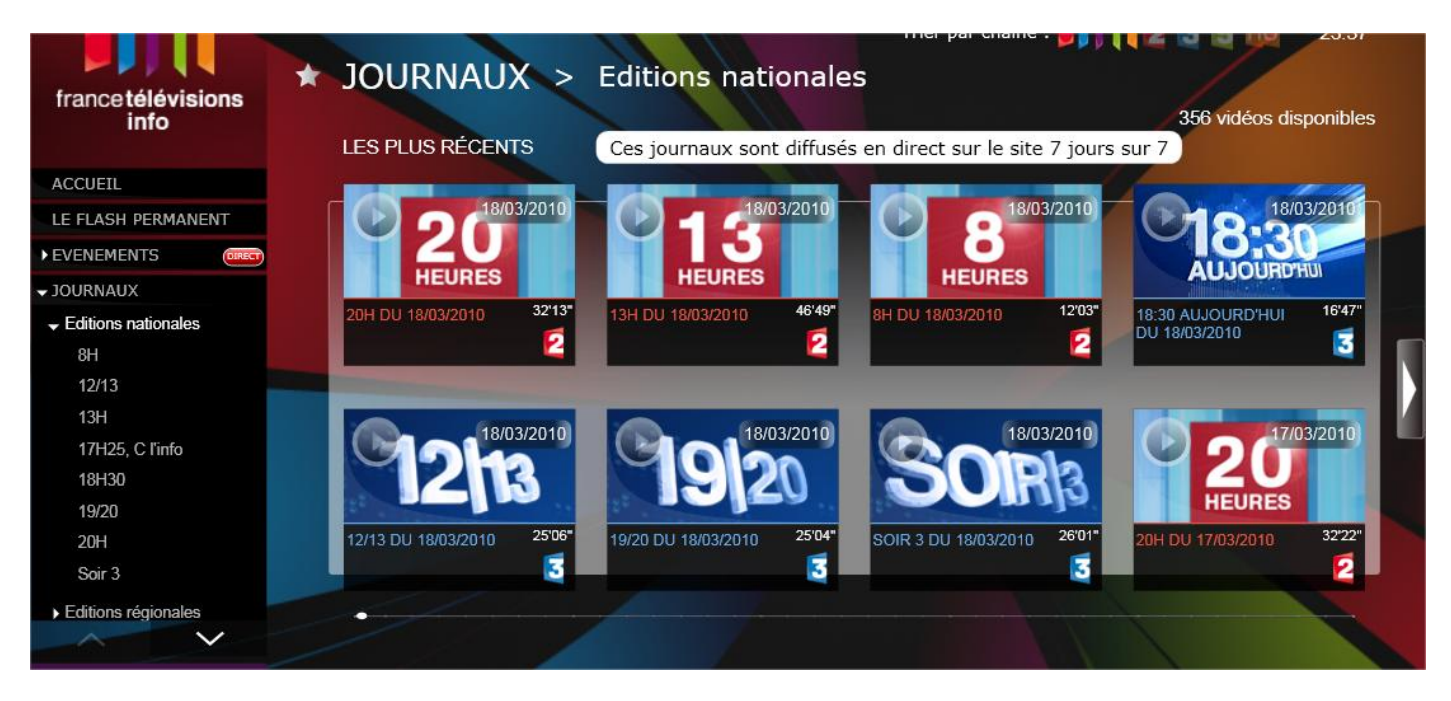

3- Normalement une nouvelle page s'affiche avec le JT demandé. En bas à droite il y a un bouton partager.

Cliquer sur Partager pour récupérer le lien du JT.

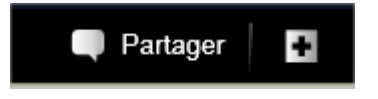

| Url de la vidéo                                          |      |          |          |           |    |  |
|----------------------------------------------------------|------|----------|----------|-----------|----|--|
| php?id-video=cafe H                                      | D 13 | h 201003 | 18 18032 | 010142203 | F2 |  |
| Sélectionner l'url de la vidéo puis appuyer sur CTRL + C |      |          |          |           |    |  |
| 🔶 Ajouter aux favoris de votre navigateur                |      |          |          |           |    |  |

- 4- Dans une nouvelle page web (ou un nouveau onglet) coller le lien obtenu. J'ai effectué des tests avec Internet Explorer 8 et Mozilla Firefox 3.6.
- 5- Lancer Grab++ soit à partir du navigateur Internet, soit à partir du raccourci logiciel.

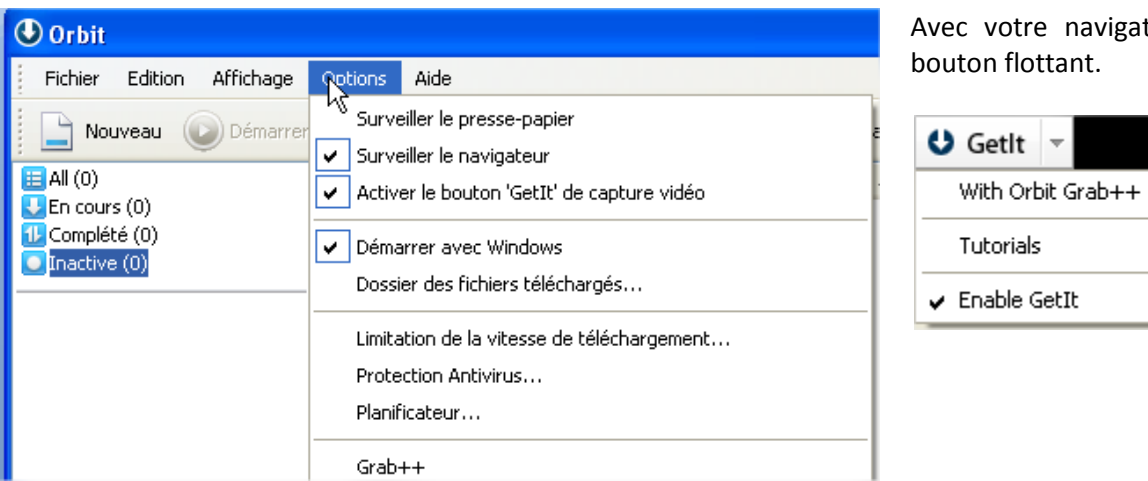

Avec votre navigateur, vous avez un bouton flottant.

6- Une nouvelle fenêtre apparaît. Si besoin rafraichissez la page de votre navigateur (touche F5).

| €Grab++                                                                                                    | - <b>H</b> _ O ×                         | Grab++                                                                                                    | - <b>Þ</b> 🗆 🗆 🗙                    |
|----------------------------------------------------------------------------------------------------|------------------------------------------|----------------------------------------------------------------------------------------------------|-------------------------------------|
| Afficher: <u>Tout Vidéo Musique Flash</u>   Options -                                                                                                    |                                          | Afficher: <u>Tout Vidéo Musique Flash</u> Options -                                                                                                    |                                     |
| Nom du Fichier     Domaine référant     Taille     Création       106694_HD_13h     a988.v101995.c10193.e.vm.aka     Inconnu     23.45:51       TNZ0964_300x25     info.francetelevisions.fr     48.56KB     23.45:56       TNZ07-30-0081_2     akamai smartadserver.com     1.90MB     23.45:59 | Type de fich<br>wmv<br>swf<br>flv        | Nom du Fichier     Domaine référant     Taille     Création       ☑ 106694_HD_13h     a988.v101995.c10199.e.vm.aka     Inconnu     23.45.51       ☑ TNZ0964_300x25     info.francetelevisions.fr     48.56KB     23.45.56       ☑ TNZ07-30-0081_2     akamai.smartadserver.com     1.90MB     23.45.59 | Type de fich                        |
| Conseils: Lancez le processus AVANT de jouer le média sur la page web. Si Grab++ ne c<br>média, essavez d'actualiser la page et assurez vous que le média est en cours de LECTU<br>Télé                                                                                                    | ><br>apture pas le<br>RE.J<br>chargement | Conseils: Lancez le processus AVANT de jouer le média sur la page web. Si Grab++ ne c<br>média, essayez d'actualiser la page et assurez vous que le média est en cours de LECTU<br>Télé                                                                                                    | apture pas le<br>RE.J<br>cCargement |

Sélectionner le fichier (normalement un fichier au format wmv) puis cliquer sur Téléchargement.

| Une nouvelle fenêtre apparaît pour confirmer le téléchargement, vous pouvez spécifier le répertoire de destination. |                                                | 🕑 Créer un nouveau téléchargement 🛛 🛛 🔀 |           |                                           |          |          |            |                           |
|----------------------------------------------------------------------------------------------------|------------------------------------------------|-----------------------------------------|-----------|-------------------------------------------|----------|----------|------------|---------------------------|
|                                                                                                    |                                                | Lien:                                   | 2010      | 0318.wmv&                                 | OBT_fna  | me=10669 | 94_HD_13   | h_20100318.wmv            |
| Le téléchargement commence.                                                                                         |                                                | Sous:                                   | g:\Do     | ownloads\                                 | 201.001  | - T      | <b>v</b> ( | Parcourir 🕩               |
|                                                                                                    |                                                | Nom:                                    | 1066      | 94_HD_13r                                 | 1_201003 | s lag:   |            | ×                         |
|                                                                                                    |                                                | Taille: 209                             | 9.68MB    | Espace di                                 | sque:    | 9.27GB   |            |                           |
|                                                                                                    |                                                | Plus                                    | •         |                                           |          |          |            | or <u>Annuler</u>         |
| 🕑 Orbit                                                                                                    |                                                |                                         |           |                                           |          |          |            |                           |
| Fichier Edition Affichage                                                                                           | Options Aide                                   |                                         |           |                                           |          |          |            |                           |
| Nouveau 💿 Démarre                                                                                                   | 🕛 Pause 😣 Supprimer 🚫 Planificateur 📝 Signaler | une erreur 🛛 💥 Pr                       | éférences |                                           |          |          |            |                           |
| E All (1)                                                                                                    | Nom de fichier #                               | Taille                                  | Complét   | é %                                       | Ecoulé   | Restant  | Vitesse    | Date de création $\nabla$ |
| Complété (0)                                                                                                    | ▶ <sub>■</sub> 106694_HD_13h_20100318.wmv      | 209.68MB                                | 1.31M     | B 0%                                      | 00:00:26 | 00:44:38 | 80.69KB/S  | 2010-03-18 23:47:54       |
| (1)                                                                                                    |                                                |                                         |           |                                           |          |          |            |                           |
|                                                                                                    | <                                              |                                         |           |                                           |          |          |            | >                         |
|                                                                                                    | Propriétés Progression Log                     |                                         |           | 100000000<br>1000000000000000000000000000 |          |          |            |                           |
|                                                                                                    |                                                |                                         |           |                                           |          |          |            |                           |

Une fois le téléchargement terminé on peut récupérer la vidéo dans le dossier spécifié.

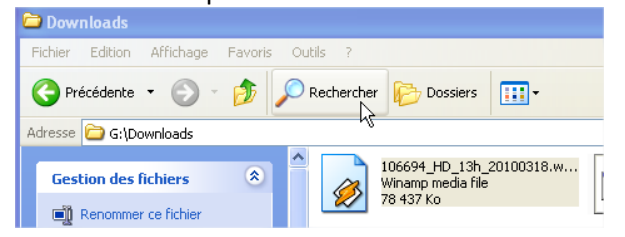

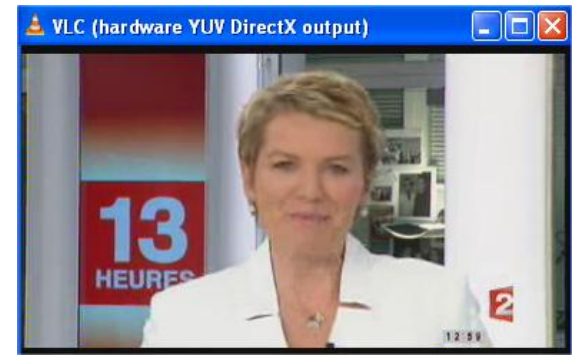

Pour mes essais j'ai toujours maintenu la vidéo en streaming dans mon navigateur Internet. Cela n'est peut-être pas nécessaire.

L'extension DownloadHelper de Firefox ne semble pas fonctionner.

Même en récupérant le lien pointant vers le fichier wmv mon téléchargement n'a pas fonctionné avec Flashget et Net Transport.

Travail réalisé par L. Lardeux pour le Greid d'Economie et Gestion de Créteil.